## bugku CTF练习: 隐写 writeup

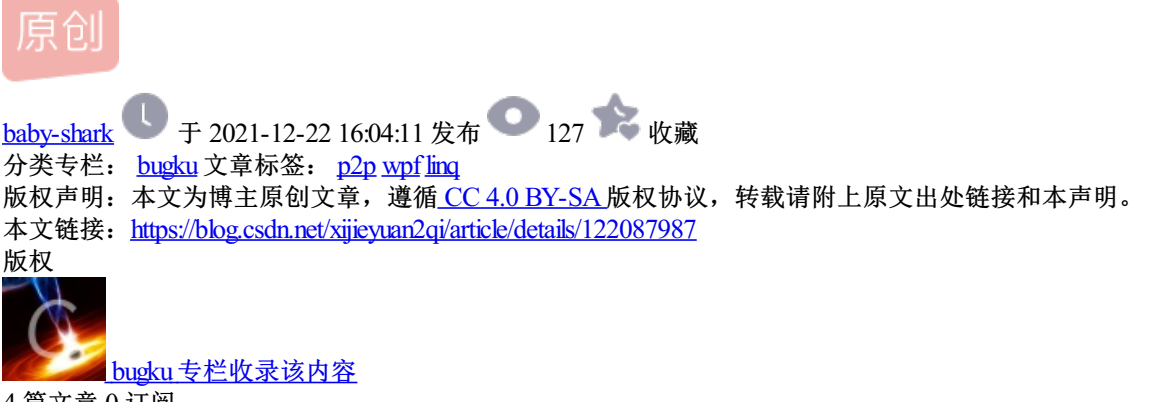

4 篇文章 0 订阅 订阅专栏

首页 - Bugku CTF

题 https://ctf.bugku.com/challenges/detail/id/3.html?page=3

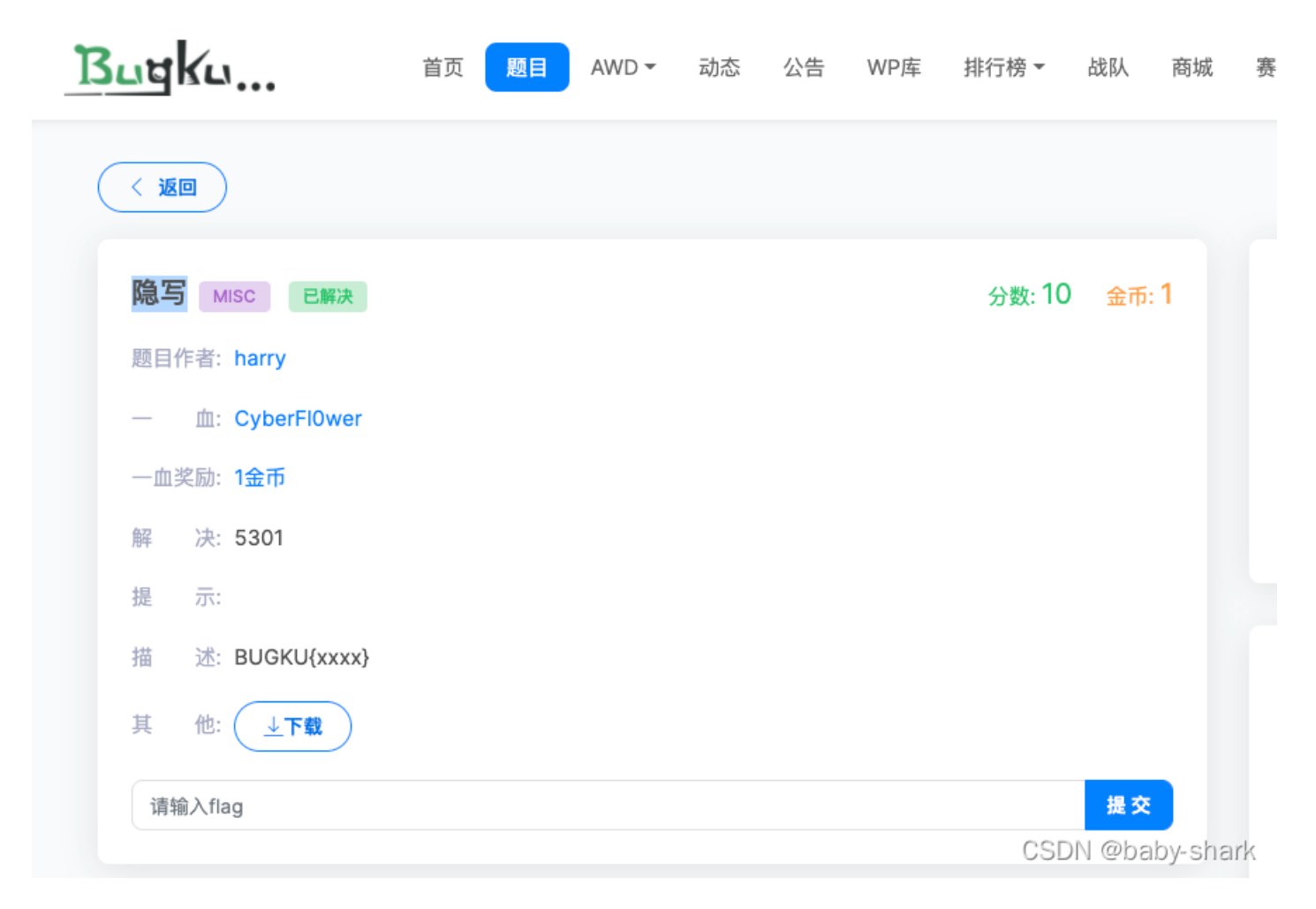

下载附件,解压出来,发现是一张图片。图片名称2.png,mac上打不开,放在windowns上有显示。如下:

|       | 1 |
|-------|---|
| Вυ    |   |
| 2.png |   |

## 操作如下:

打开winhex,把2.png拖到winhex里面去。根据之前在bilibili上看视频学的CTF,第二行7的位置,原来是A4,改成 F4,另存为新的图片。这里我保存成3.png,

| 🚟 WinHex - [3.png]      |                                                                                                    |                   |
|-------------------------|----------------------------------------------------------------------------------------------------|-------------------|
| 📸 又件(F) 编辑(E) 搜索(S) 导航( | (N) 查看(V) 工具(I) 专业工具(I) 选项(O) 凿山(W) 報助(H)<br>                                                                                                    | 💼 🔺 🤐 🛛 👷 💷 🖌 🕨 🍐 |
| 柴11+30%<br>文件(编辑(D)     |                                                                                                    |                   |
|                         | Offset 0 1 2 3 4 5 6 7 8 9 A B C D E F ANSI ASCII A                                                                                                    |                   |
|                         | 00000000 89 50 4E 47 0D 0A 1A 0A 00 00 0D 49 48 44 52 % ENG IHDR                                                                                                    |                   |
|                         | 00000010 00 00 01 F4 00 00 01 F4 08 06 00 00 02 B D6 DF 8 8 60 00 00 02 B D6 DF 8 8 10 00 00 00 00 00 00 00 00 00 00 00 00                                                     |                   |
| ×                       | 00000030 74 01 DE 66 1F 78 00 00 0A 4D 69 43 43 50 50 68 t Pf x MiCCPPh                                                                                                    |                   |
|                         | 00000040 6F 74 6F 73 68 6F 70 20 49 43 43 20 70 72 6F 66 otoshop ICC prof                                                                                                    |                   |
| l,310                   | 00000060 F7 65 0F 56 42 D8 F0 B1 97 6C 81 00 22 23 AC 08 ÷e VBØð±-1 "#¬                                                                                                    |                   |
| //0,//0,800             | 00000070 C8 10 59 A2 10 92 00 61 84 10 12 40 C5 85 88 0A È Y¢ ' a,  @Å^                                                                                                    |                   |
|                         | 00000000 56 14 15 11 9C 48 55 C4 82 D5 0A 48 9D 88 22 A0 V @HDA,O H A<br>00000090 28 B8 67 41 8A 88 5A 8B 55 5C 38 EE 1F DC A7 B5 (,gAŠ^Z <u\8î th="" ŭ§u<=""><th></th></u\8î> |                   |
|                         | 000000A0 7D 7A EF ED ED FB D7 FB BC E7 9C E7 FC CE 79 CF }zĭíiû×û4çœçüÎyÏ                                                                                                    |                   |
|                         | 000000B0 0F 80 11 12 26 91 E6 A2 6A 00 39 52 85 3C 3A D8 € &`æ¢j 9R<:Ø<br>000000C0 1F 8F 4F 48 C4 C9 BD 80 02 15 48 E0 04 20 10 E6 0HäÉ≫€ Hà æ                                 |                   |
|                         | 000000D0 CB C2 67 05 C5 00 00 F0 03 79 78 7E 74 B0 3F FC ËÂg Å ð yx~t°?ü                                                                                                    |                   |
|                         | 000000E0 01 AF 6F 00 02 00 70 D5 2E 24 12 C7 E1 FF 83 BA o pÕ.\$ Çáÿf°                                                                                                    |                   |
|                         | 00000100 C8 2E 54 C8 14 00 C8 18 00 B0 53 B3 64 0A 00 94 È.TÈ È °S³d "                                                                                                    |                   |
|                         | 00000110 00 00 6C 79 7C 42 22 00 AA 0D 00 EC F4 49 3E 05 1y B" * ìôI>                                                                                                    |                   |
|                         | 00000120 00 D8 A9 93 DC 17 00 D8 A2 1C A9 08 00 8D 01 00 Ø©"U Ø¢ ©<br>00000130 99 28 47 24 02 40 BB 00 60 55 81 52 2C 02 C0 C2 ™(G\$ ® <sub>w</sub> `U R. ÅÅ                   |                   |
|                         | 00000140 00 A0 AC 40 22 2E 04 C0 AE 01 80 59 B6 32 47 02 ¬@". ÀS €Y¶2G                                                                                                    |                   |
|                         | 00000150 80 BD 05 00 76 8E 58 90 0F 40 60 00 80 99 42 2C €*: vŽX @`€™B,                                                                                                    |                   |
|                         | 00000160 CC 00 20 38 02 00 43 1E 13 CD 03 20 4C 03 A0 30 1 8 C 1 L 0<br>00000170 D2 BF E0 A9 5F 70 85 B8 48 01 00 C0 CB 95 CD 97 Ò¿à© p,H ÀË•Í-                                |                   |
|                         | 00000180 4B D2 33 14 B8 95 D0 1A 77 F2 F0 E0 E2 21 E2 C2 KÒ3 ,*Đ wòðàâ!âÂ                                                                                                    | CSDN @baby-shark  |
|                         |                                                                                                    |                   |
| 95%P10X                 |                                                                                                    |                   |
|                         |                                                                                                    |                   |
|                         |                                                                                                    |                   |
|                         |                                                                                                    |                   |
|                         |                                                                                                    |                   |
|                         |                                                                                                    |                   |
|                         |                                                                                                    |                   |
|                         |                                                                                                    |                   |
|                         |                                                                                                    |                   |
|                         |                                                                                                    |                   |
|                         |                                                                                                    |                   |
|                         |                                                                                                    |                   |
| - T                     |                                                                                                    |                   |
|                         |                                                                                                    |                   |
|                         |                                                                                                    |                   |
|                         |                                                                                                    |                   |
|                         |                                                                                                    |                   |
|                         |                                                                                                    |                   |
|                         |                                                                                                    |                   |
|                         |                                                                                                    |                   |
|                         |                                                                                                    |                   |
|                         |                                                                                                    |                   |
|                         |                                                                                                    |                   |
|                         |                                                                                                    |                   |
|                         |                                                                                                    |                   |
| 1                       |                                                                                                    |                   |
|                         |                                                                                                    |                   |
|                         |                                                                                                    |                   |
|                         | KUU2105250J                                                                                                    |                   |
| DUG                     | NULAICJUJAJ                                                                                                    |                   |
|                         | GSDN @Dapy-snark                                                                                                    |                   |

flag就出来了。

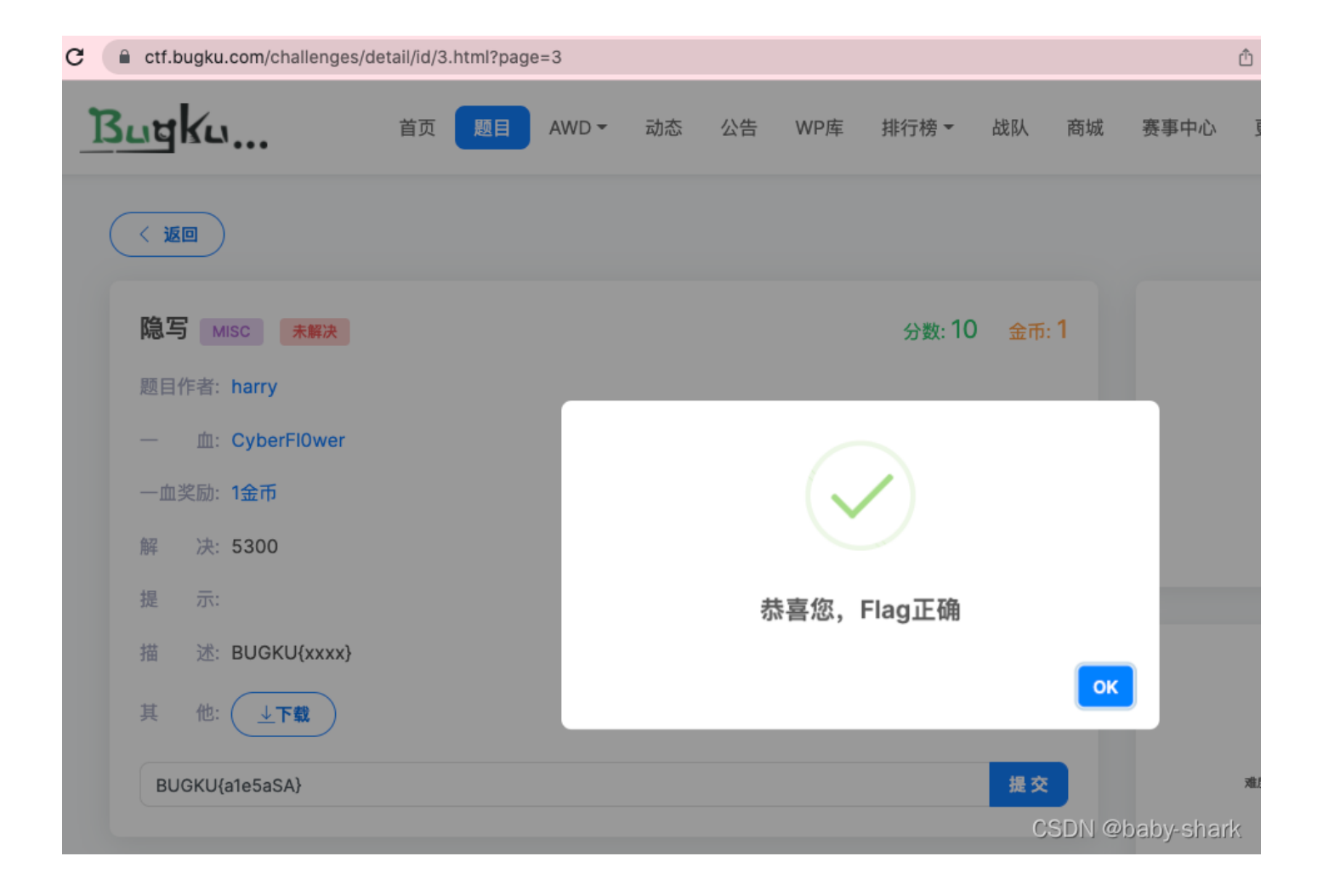